2023.03 / Version 2.1

# LINE Pay mini 操作教學手冊

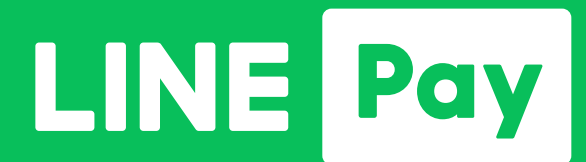

©LINE Pay Corporation

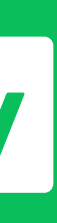

# CONTENTS

硬體說明

- 1-1 按鍵/螢幕說明
- 1-2 前置面板
- 1-3 外部連接埠

- 交易相關操作
- 2-1 LINE Pay 交易(信用卡 / 一卡通 MONEY)
- 2-2 一卡通實體卡感應交易(票證/銀行聯名卡)
- 2-3 一卡通實體卡交易圖示

©LINE Pay Corporation

# 按鍵/螢幕說明

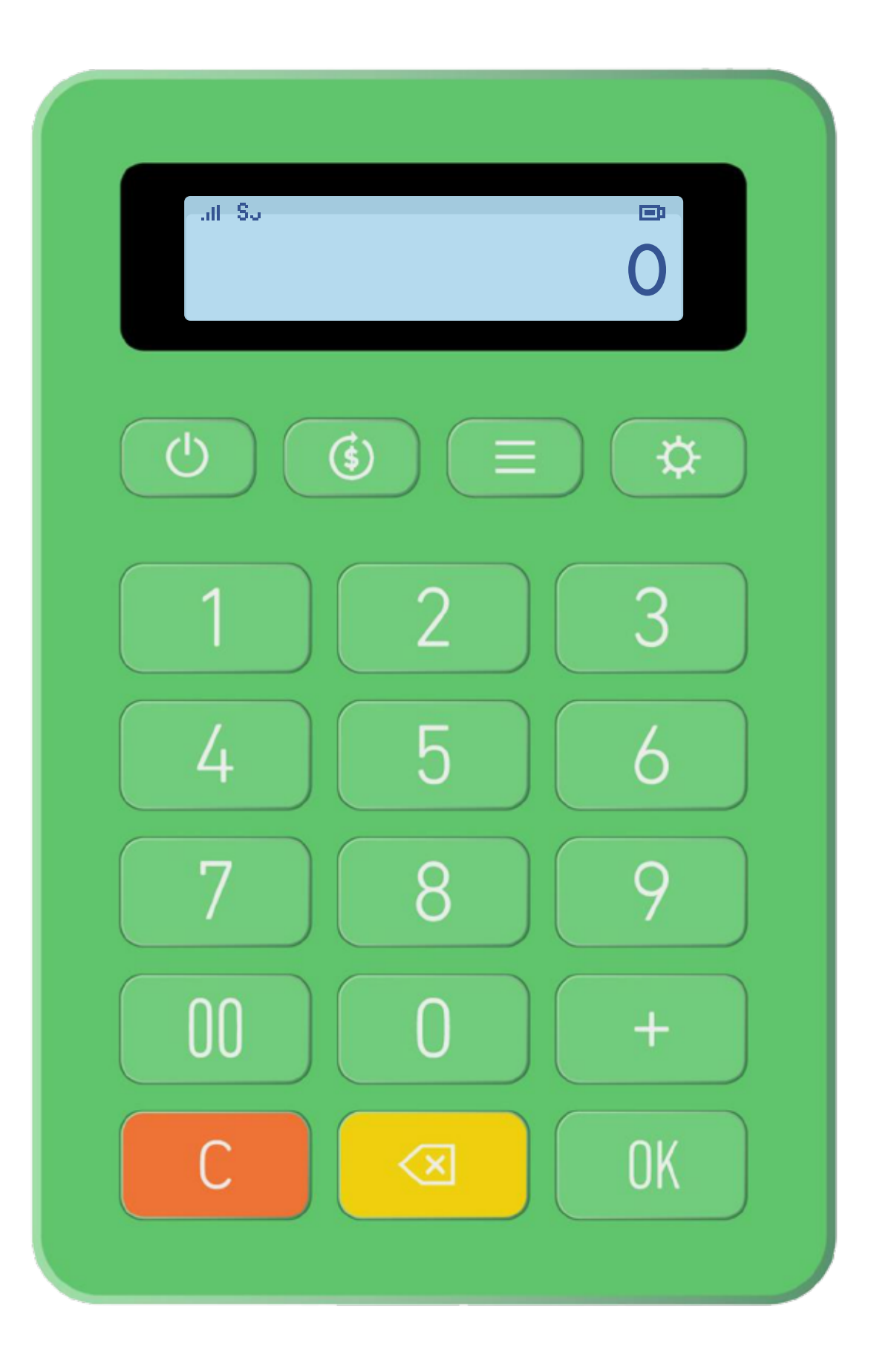

\*一卡通實體卡交易各狀態圖示說明,請詳閱手冊 2-3 章節。

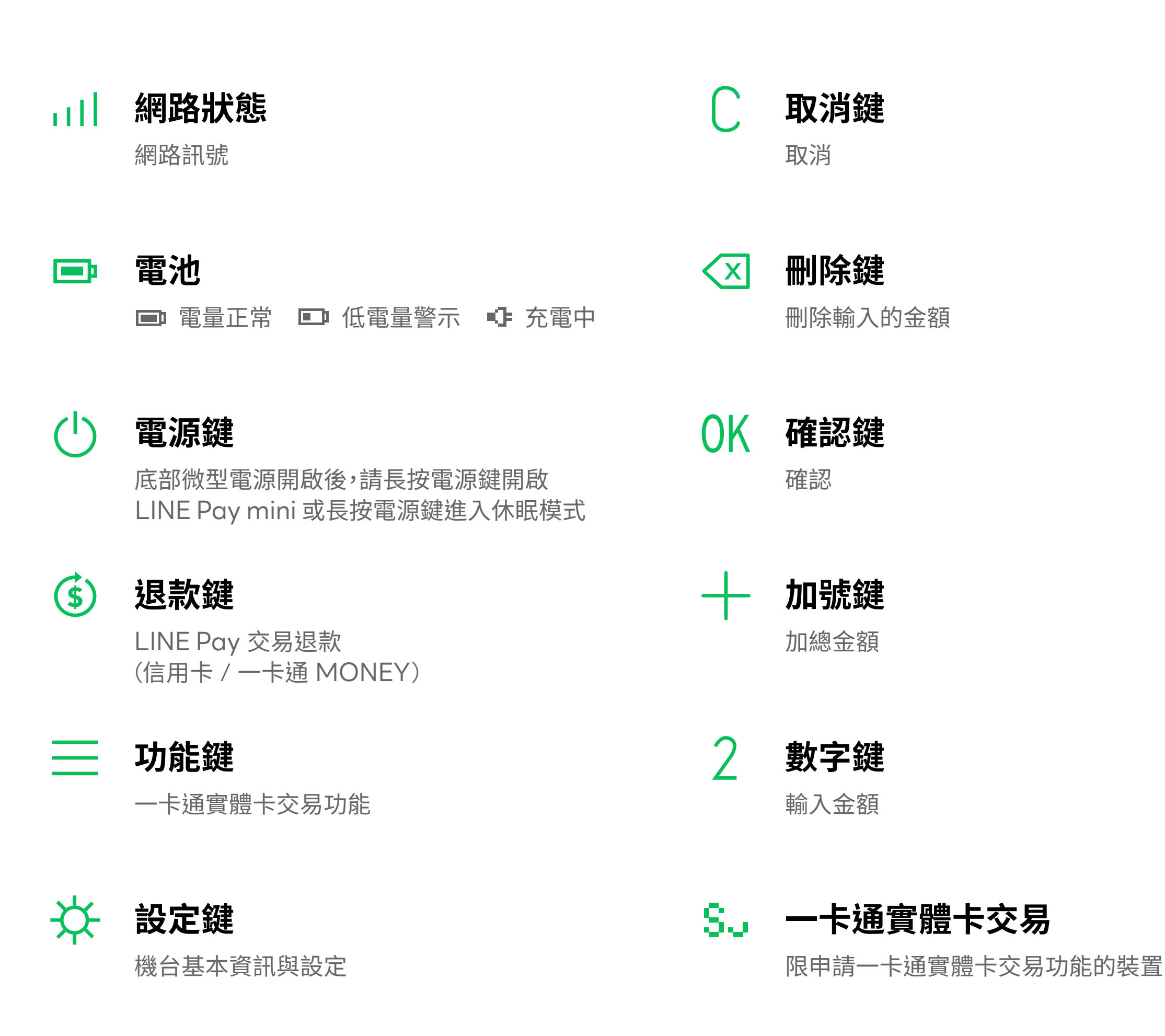

# 按鍵/螢幕說明 設定鍵

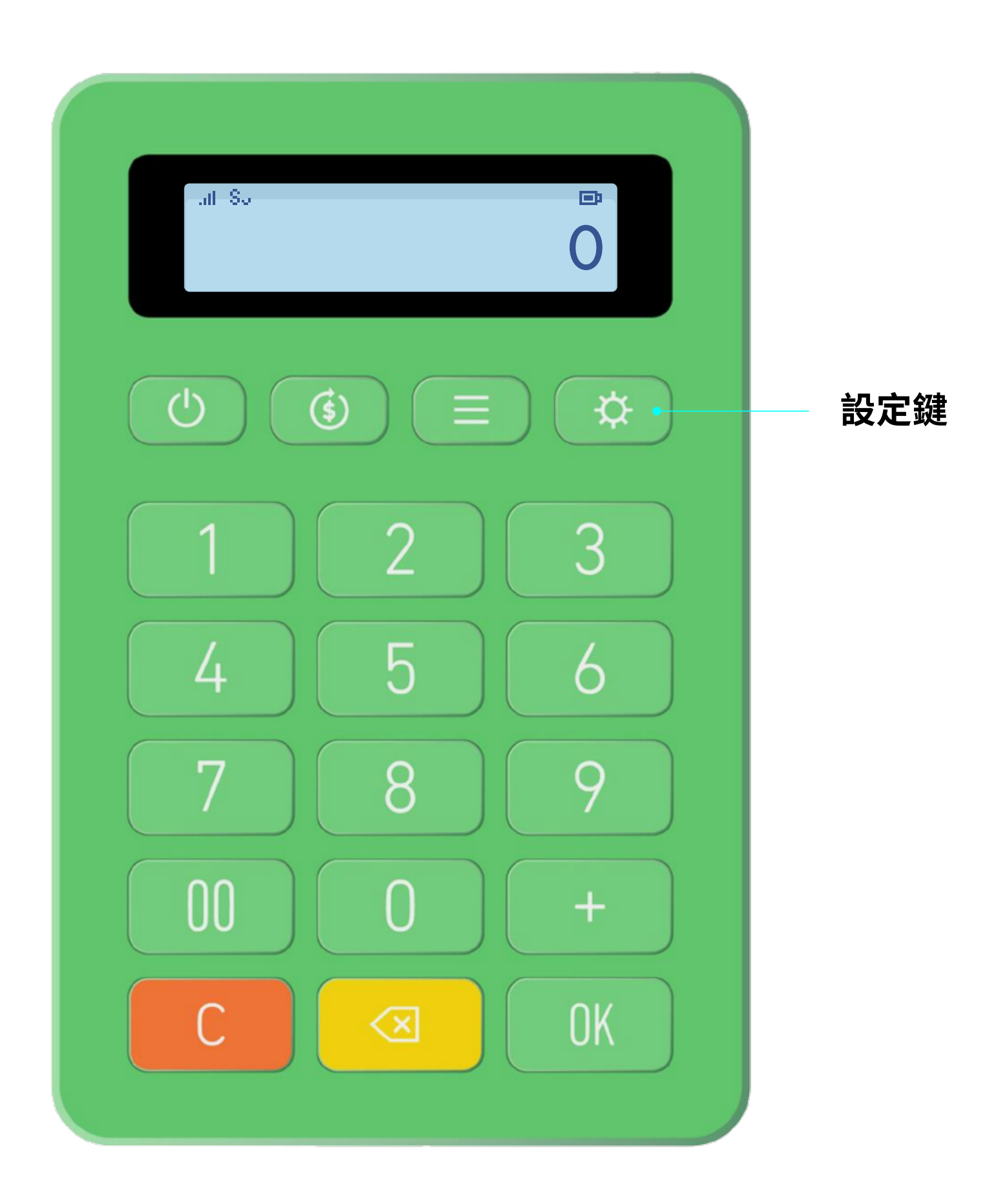

\*如 LINE Pay mini 使用上發生問題,報修時請提供設定中的「網路設定值、SIM卡資訊、裝置資訊與韌體版本」的相關資訊。

| 按鍵次數 | 選單       | 功能說明                  |
|------|----------|-----------------------|
| 1    | 歷史交易查詢   | 可回查交易紀錄               |
| 2    | LTE 網路設定 | LTE 網路開啟/關閉           |
| 3    | 網路訊號分析   | RSRP / RSRQ,可判斷網路訊號狀態 |
| 4    | 擴音器設定    | 音量開啟/關閉/音量調升/音量調降     |
| 5    | SIM 卡資訊  | SIM 卡資訊               |
| 6    | 裝置資訊     | 裝置序列號                 |
| 7    | 韌體版本     | 韌體版本號碼                |

山的相關資訊。

/ 2

# 按鍵/螢幕說明 功能鍵

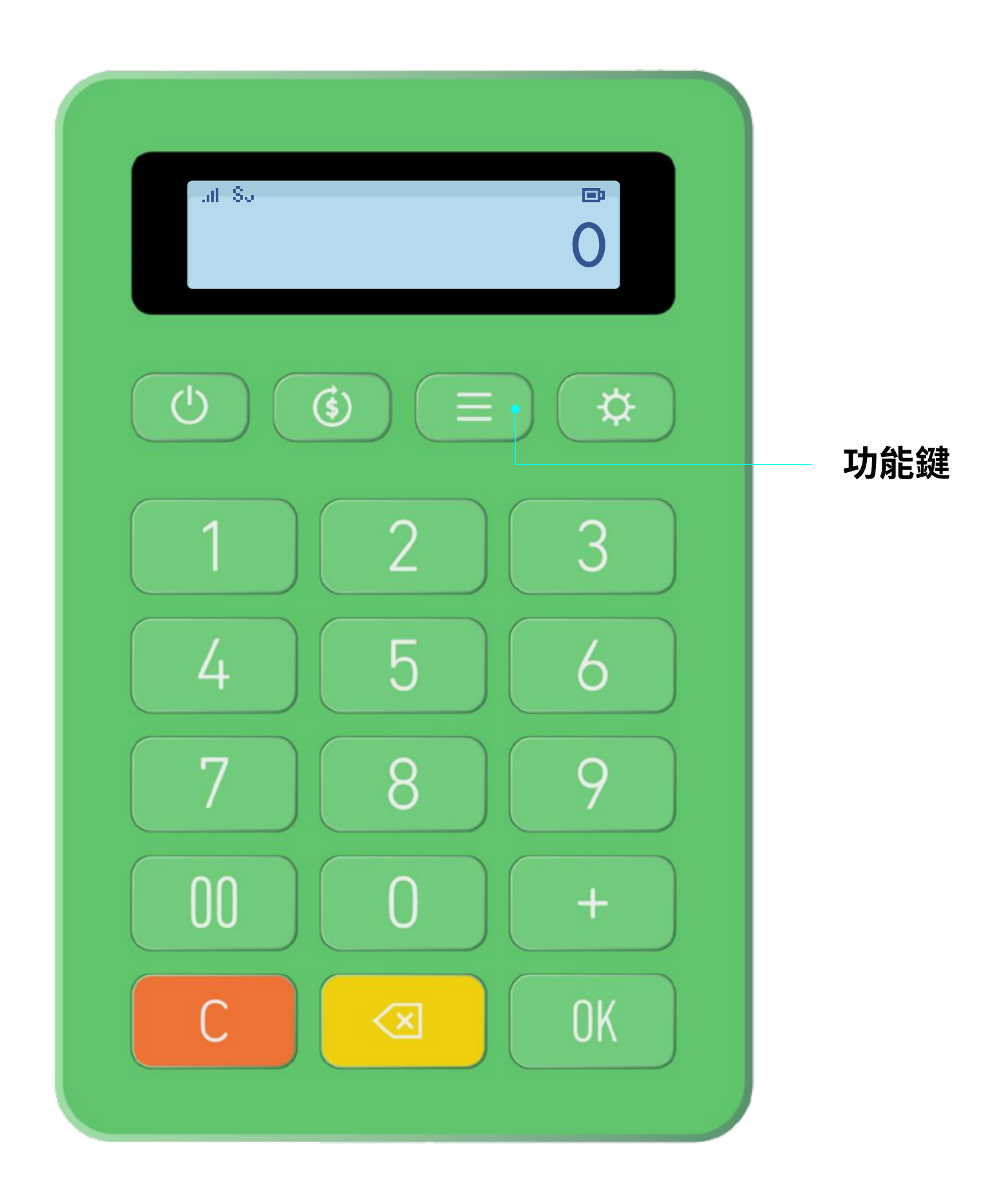

\*限申請開通一卡通實體卡交易功能的裝置,才可進入此功能單頁面。

| 按鍵次數 | 選單      | 功能說明                                                                 |
|------|---------|----------------------------------------------------------------------|
| 1    | 一卡通卡片扣款 | 使用一卡通實體卡扣款<br>(一卡通票證 / 一卡通銀行聯名卡)                                     |
| 2    | 取消前筆扣款  | 一卡通實體卡扣款取消功能,僅限使用於<br>LINE Pay mini 的最新一筆交易,並使用<br>與交易時的同張一卡通實體卡才能取消 |
| 3    | 前筆交易查詢  | 查詢最新一筆一卡通實體卡交易紀錄                                                     |
| 4    | 卡片餘額查詢  | 查詢一卡通實體卡餘額                                                           |

前置面板

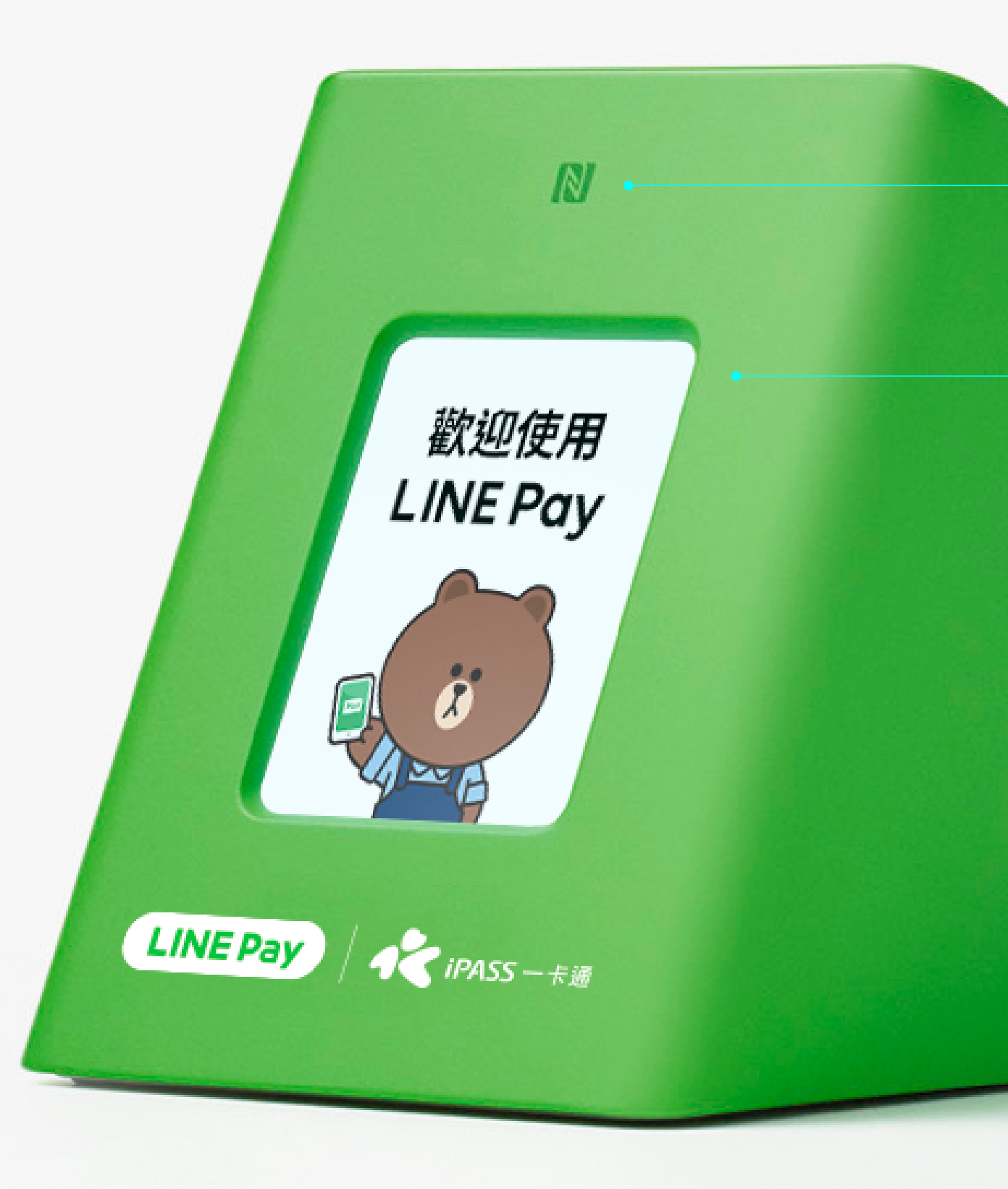

\* iOS 手機需要點入 LINE > 錢包 > 掃描 > 點選左下「透過 NFC 付款」才可使用。

### NFC

手機 NFC 與一卡通票證 / 一卡通銀行聯名卡支付感應區

### 資訊顯示

促銷文案 / 消費 QR 碼 / 消費金額 / 系統資訊

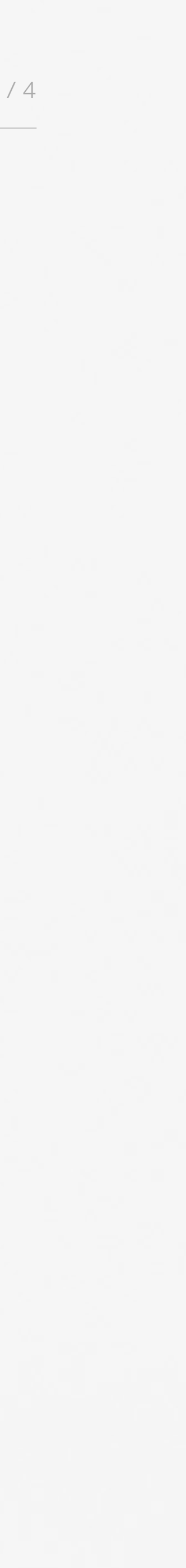

# 外部連接埠

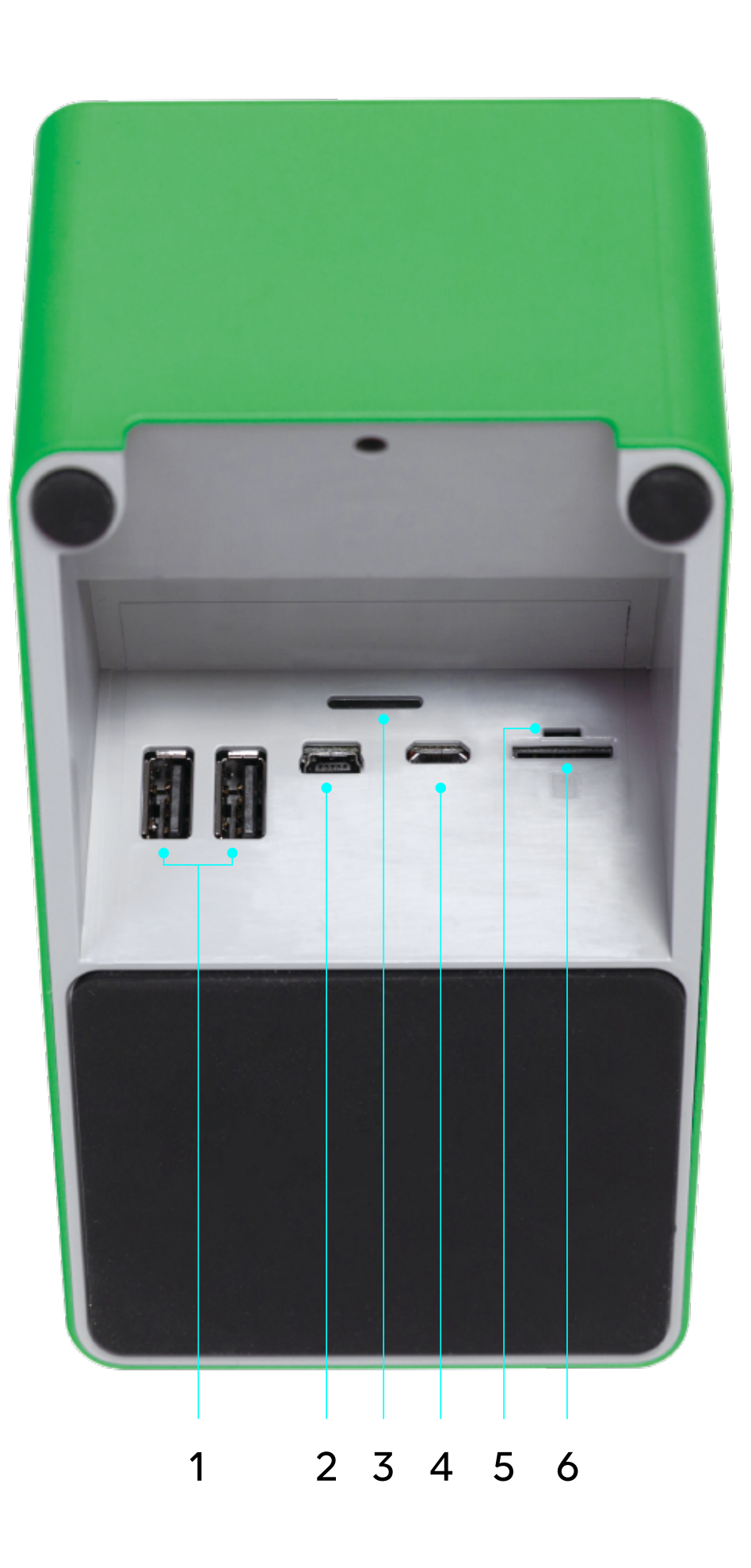

\* USB Type - A 和 Mini USB 為保留未來擴充之彈性,暫未提供使用。

| 編號 |  |  |
|----|--|--|
| 1  |  |  |
| 2  |  |  |
| 3  |  |  |
| 4  |  |  |
| 5  |  |  |
| 6  |  |  |

| Pa | g | е |
|----|---|---|
|----|---|---|

| 孔位           | 功能說明          |
|--------------|---------------|
| USB Type - A | 通訊埠           |
| Mini USB     | 通訊埠           |
| 揚聲器          | 揚聲器           |
| Micro USB    | 電源充電插孔        |
| 微型電源開關       | 靠左: 關機,靠右: 開機 |
| SIM 卡插槽      | SIM 卡插槽       |

e / 5

### LINE Pay 交易 收款 (信用卡/一卡通MONEY)

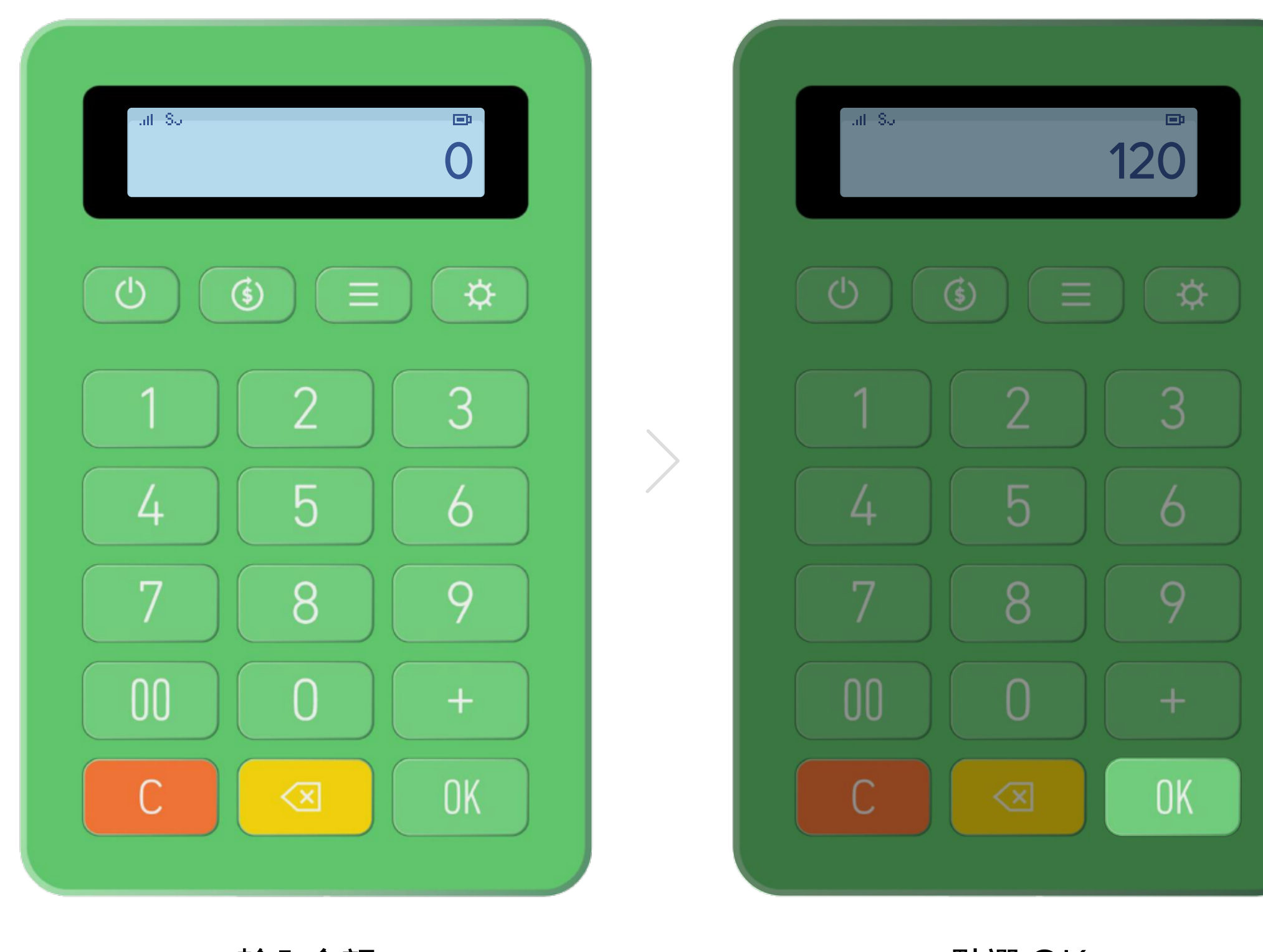

輸入金額

點選 OK

\*LINE Pay mini 可在離線付款交易使用,當網路訊號不好時,會呈現「等待回應中」,此時可直接確認用戶手機的交易成功畫面,然後按下「C」進行下一筆交易。

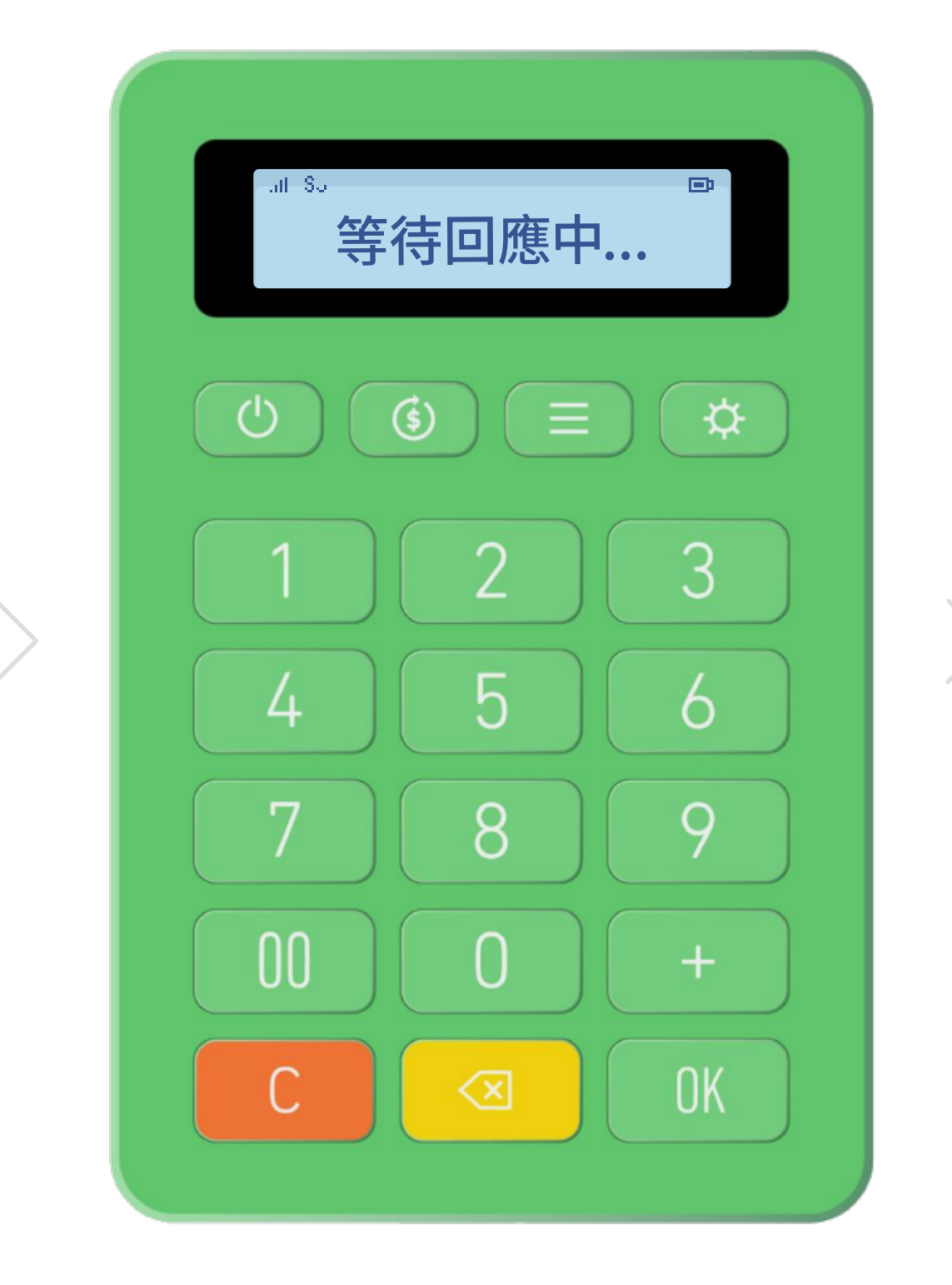

消費者掃描 QR 碼或 NFC 感應

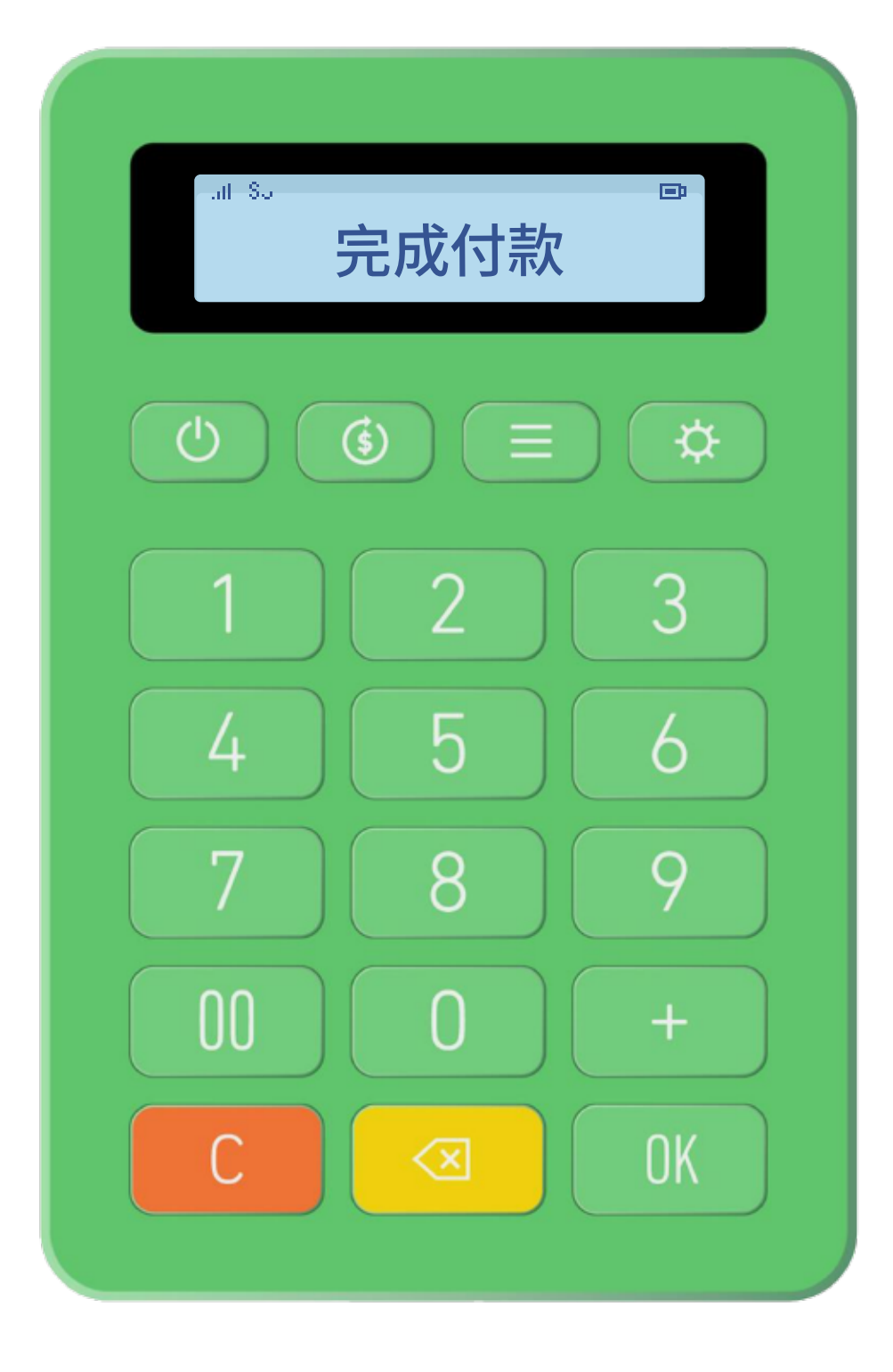

### 顯示"完成付款"表示付款成功

Page / 6

## LINE Pay 交易 退款 (信用卡/一卡通MONEY)

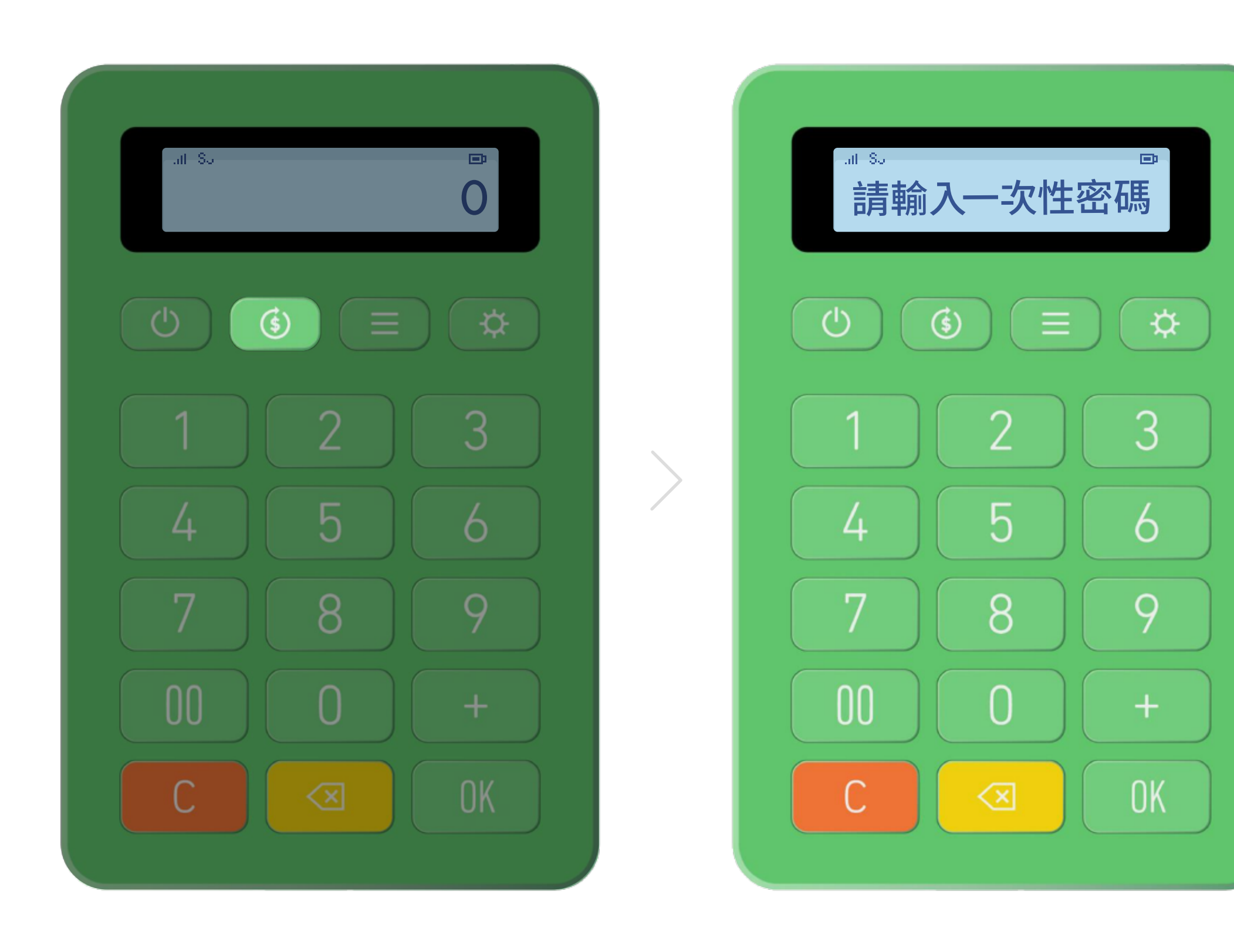

點選退款鍵

消費者手機"交易紀錄"中取消交易 並獲得一次性密碼

\*LINE Pay mini 無法在網路訊號不好時進行退款,請直接使用手機「LINE Pay Merchant」官方帳號或LINE Pay 商店後台操作退款。

| (b) (c) $\equiv$ (c) $\Rightarrow$<br>1 2 3<br>1 2 3<br>4 5 6<br>7 8 9<br>00 0 +<br>0K |   | .⊪s.<br>832544 |
|----------------------------------------------------------------------------------------|---|----------------|
| $ \begin{array}{cccccccccccccccccccccccccccccccccccc$                                  |   |                |
| $ \begin{array}{cccccccccccccccccccccccccccccccccccc$                                  |   | 1 2 3          |
| 7 8 9<br>00 0 +<br>C ≪ 0K                                                              | / | 4 5 6          |
| 00 0 +<br>C < 0K                                                                       |   | 7 8 9          |
| СОК                                                                                    |   | 00 0 +         |
|                                                                                        |   | C <            |

輸入消費者手機顯示 之一次性密碼

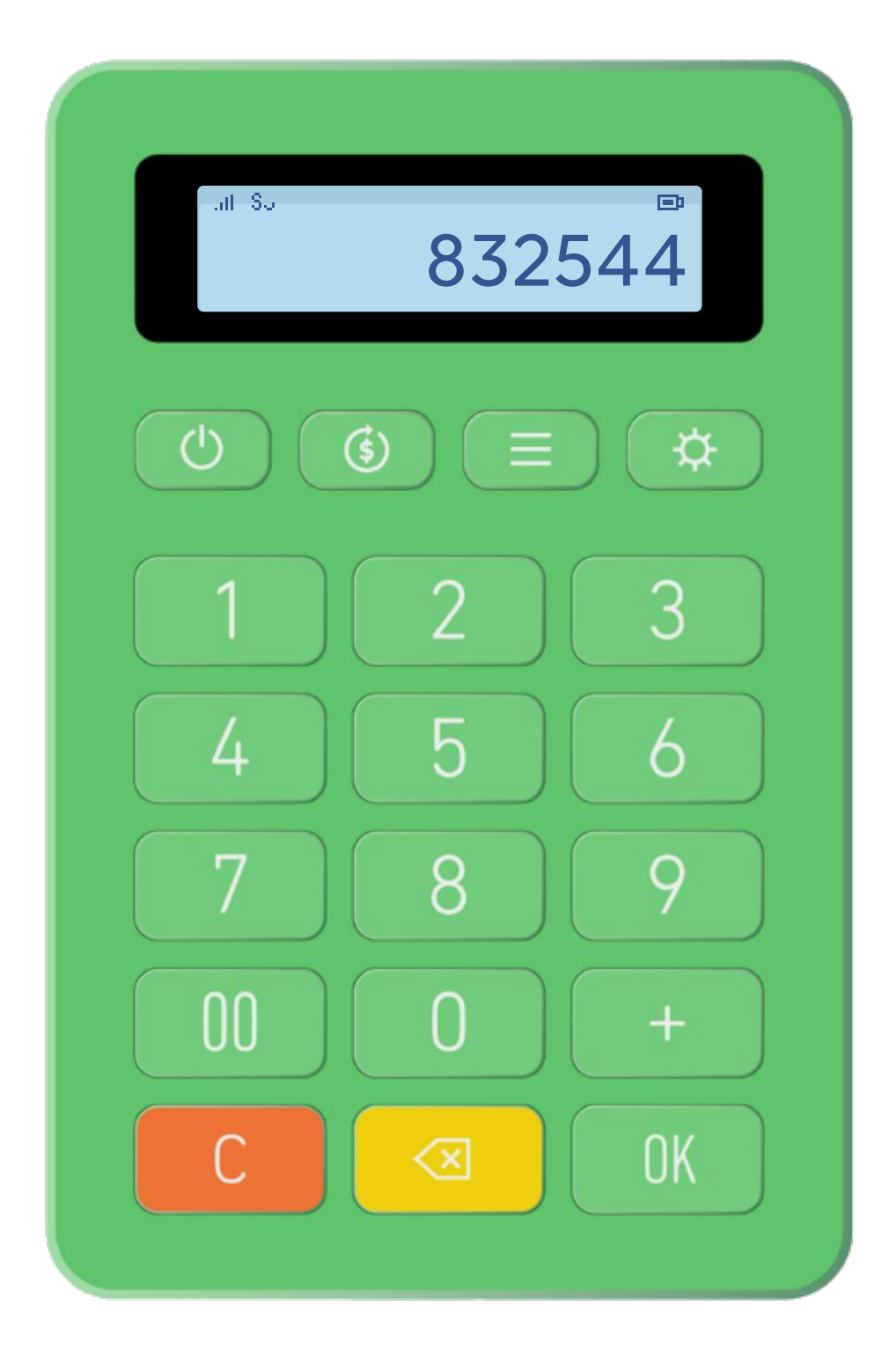

顯示"取消成功" 表示退款完成

# LINE Pay 交易 歷史交易查詢

(信用卡/一卡通MONEY)

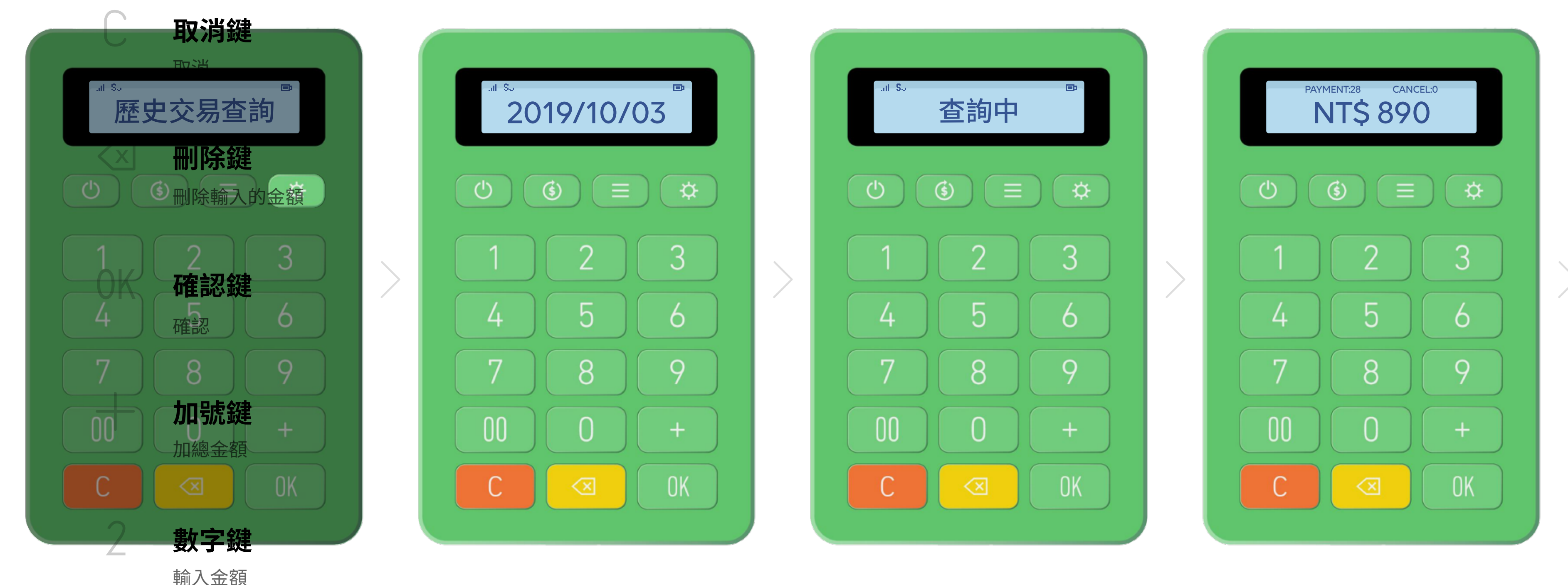

### 點選設定鍵 進入歷史交易查詢

顯示查詢日期 點選設定鍵可查詢其他日期

\* 若該日累積交易數超過100筆,僅可查詢最新100筆資訊,如需確認更多交易筆數請使用 LINE Pay 商店後台。 \*顯示查詢日期預設為該日;點選設定鍵可查詢其他日期,限回查最近七日。

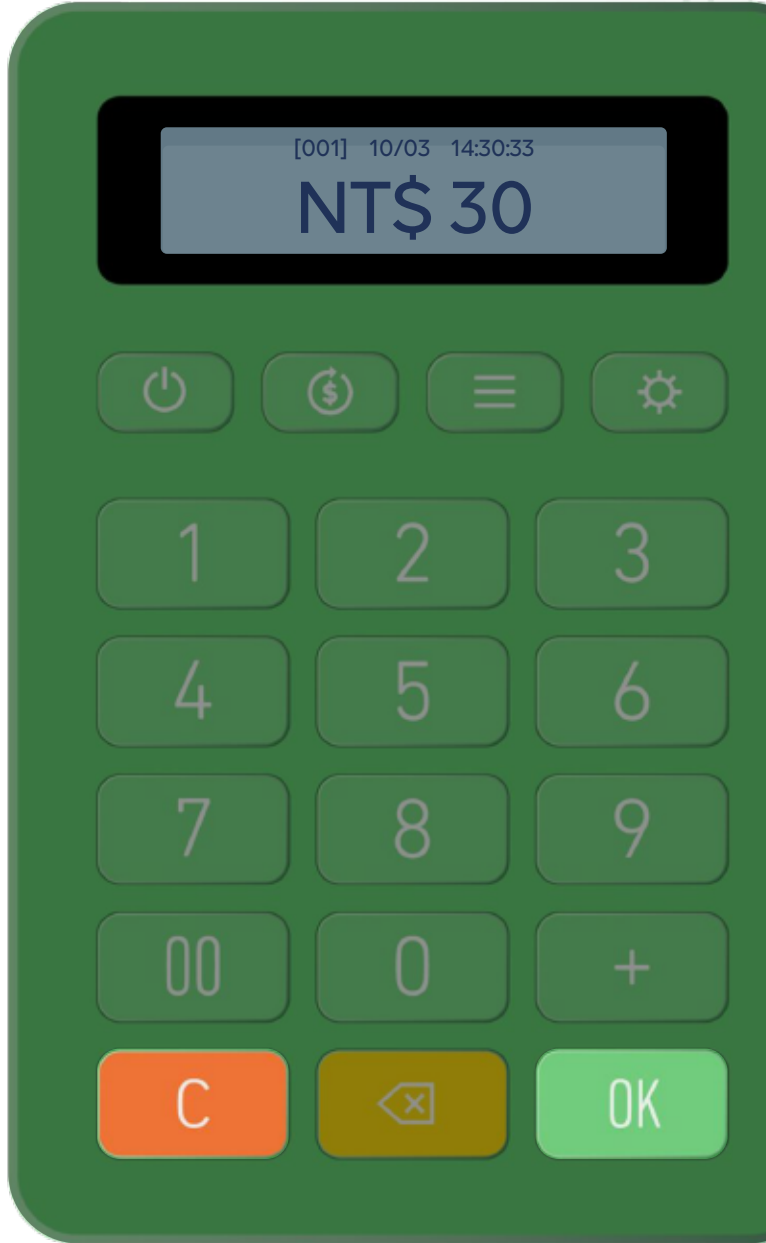

查詢中

顯示該日累積總交易與 總金額資訊

點選 OK 可查詢該日各筆交易 時間與金額,按C返回至主選單

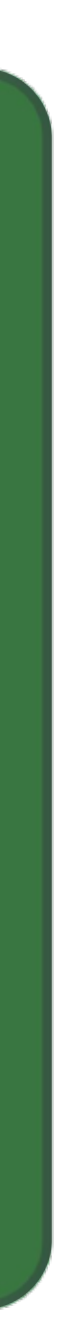

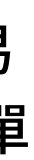

# **一卡通實體卡感應交易**收款

(票證/銀行聯名卡)

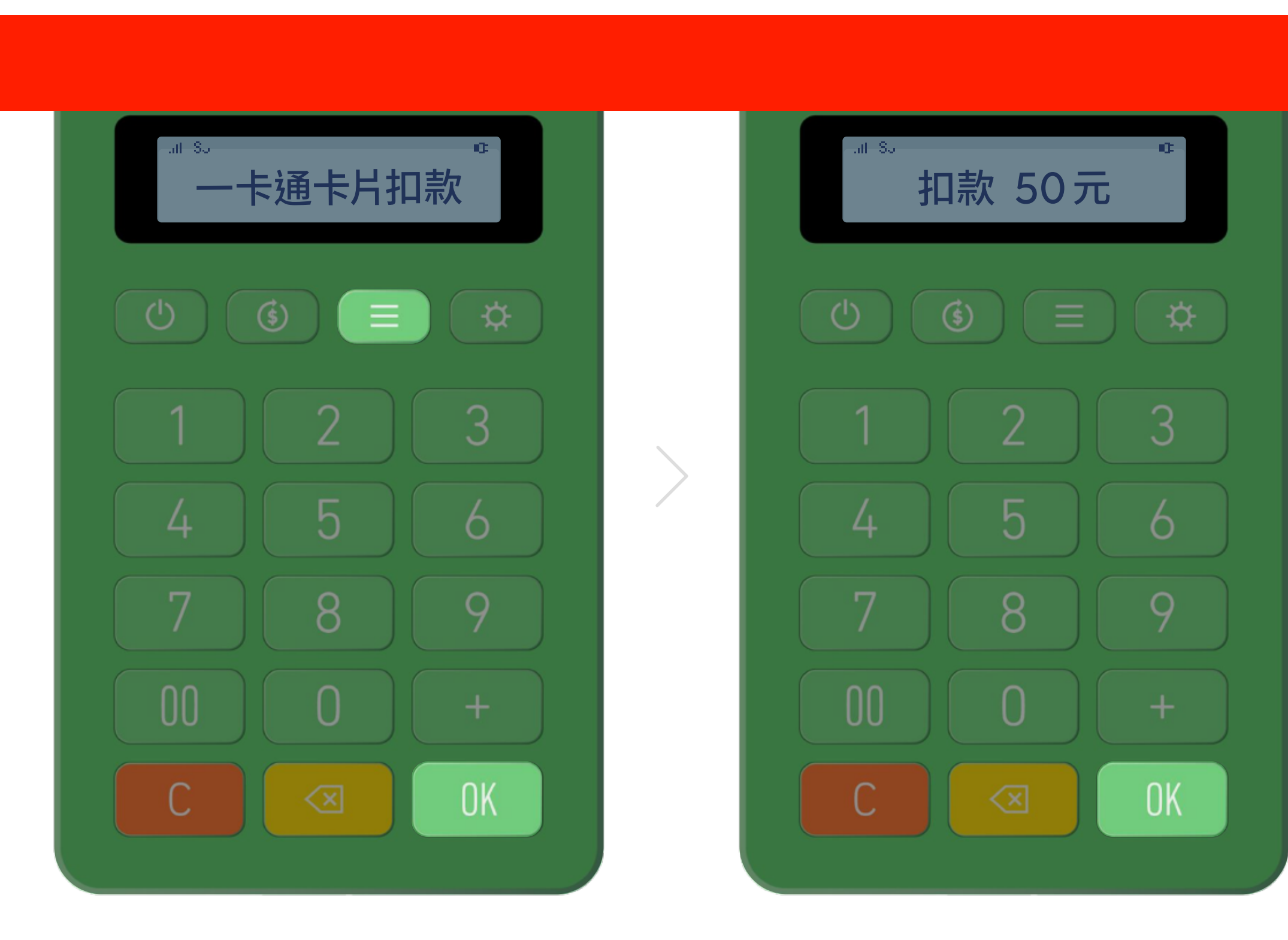

### 點選功能鍵一次 進入"一卡通卡片扣款"點選 OK

輸入金額,點選 OK

\*網路使訊號不好時將無法進行一卡通實體卡交易。當訊號不穩時,請按 C 取消交易,請改以 LINE Pay (信用卡 / 一卡通 MONEY)付款。 \* 交易失敗將顯示「錯誤訊息」。請確認消費者一卡通實體卡餘額,或選擇其他收款方式

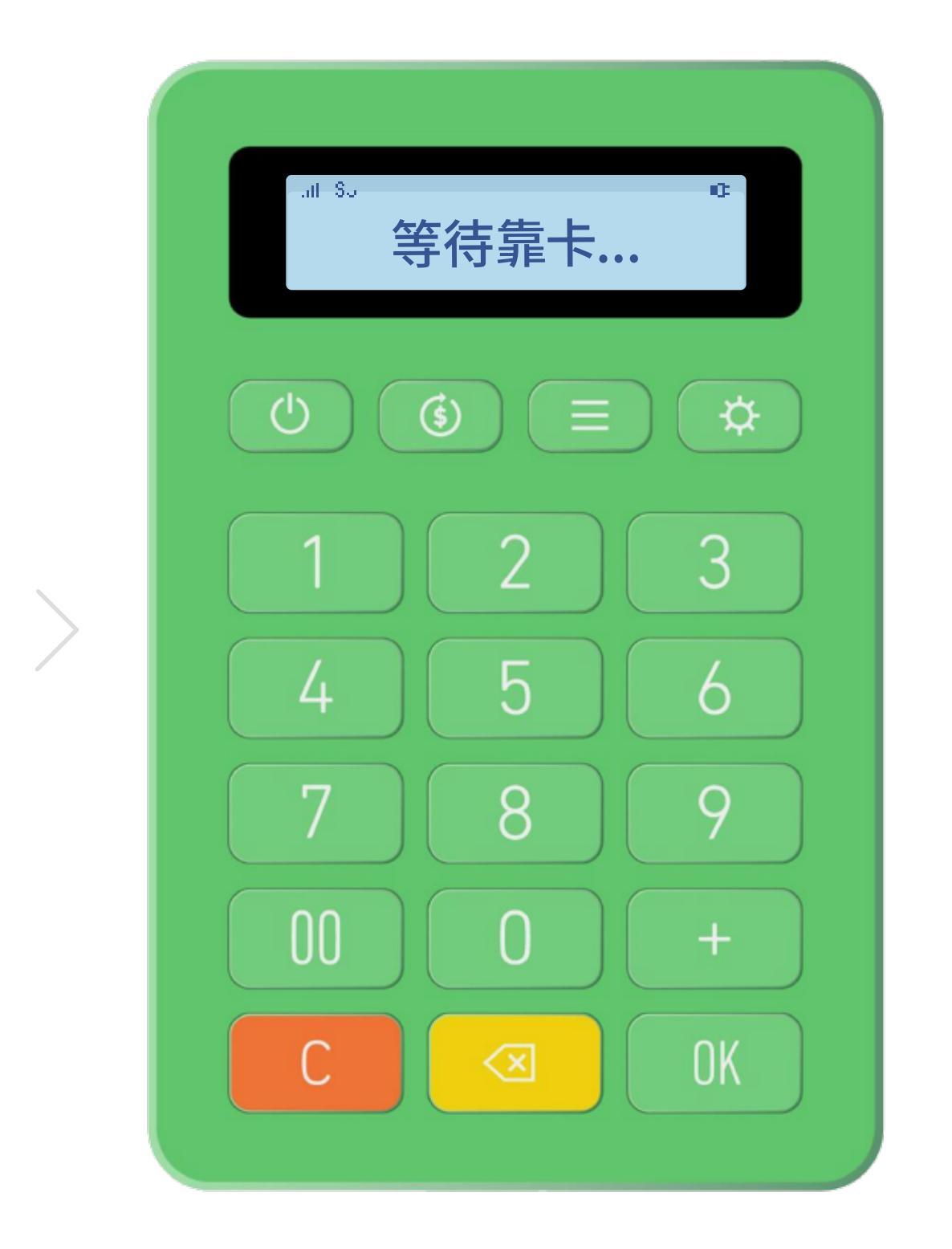

### 請消費者持一卡通實體卡 靠近"前置面板 NFC 感應區"進行感應

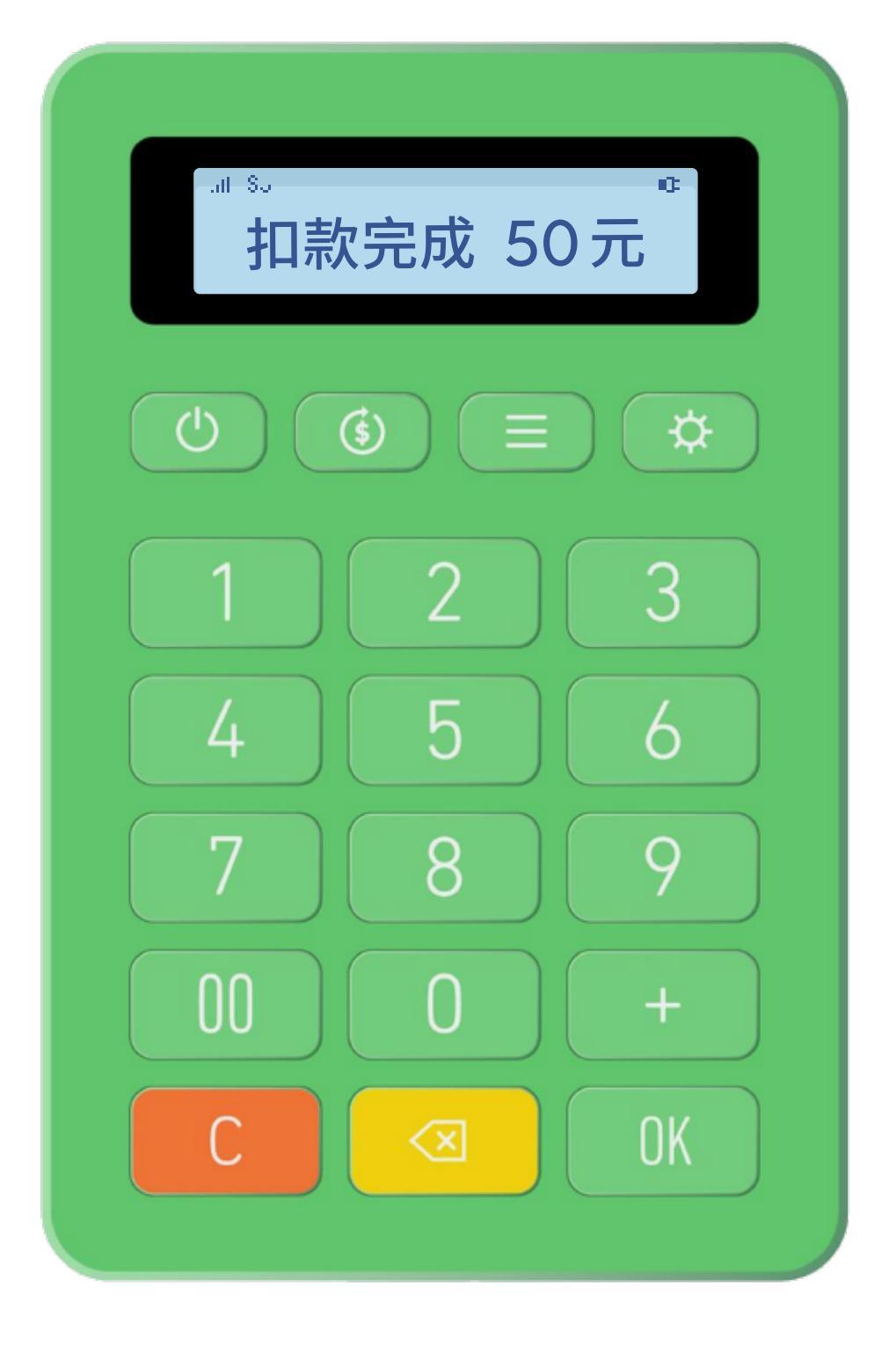

顯示"扣款完成"

# **一卡通實體卡感應交易** 退款

(票證/銀行聯名卡)

| ┉<br>取消前筆扣款 | .⊪ &.<br>等待靠卡 |
|-------------|---------------|
| <u>له</u>   |               |
| 1 2 3       | 1 2 3         |
| 4 5 6       | 4 5 6         |
| 7 8 9       | 7 8 9         |
| 00 0 +      | 00 0 +        |
| C 🛛 OK      | C <           |
|             |               |

### 點選功能鍵兩次 進入"取消前筆交易"點選 OK

請消費者持一卡通實體卡 靠近"前置面板 NFC 感應區"進行感應

\* 若使用一卡通實體卡交易,欲退款僅能透過 LINE Pay mini。 \* 限同張一卡通實體卡與同台 LINE Pay mini 連續交易與退款。若穿插其他筆一卡通實體卡交易紀錄,將無法取消前筆一卡通實體卡交易。

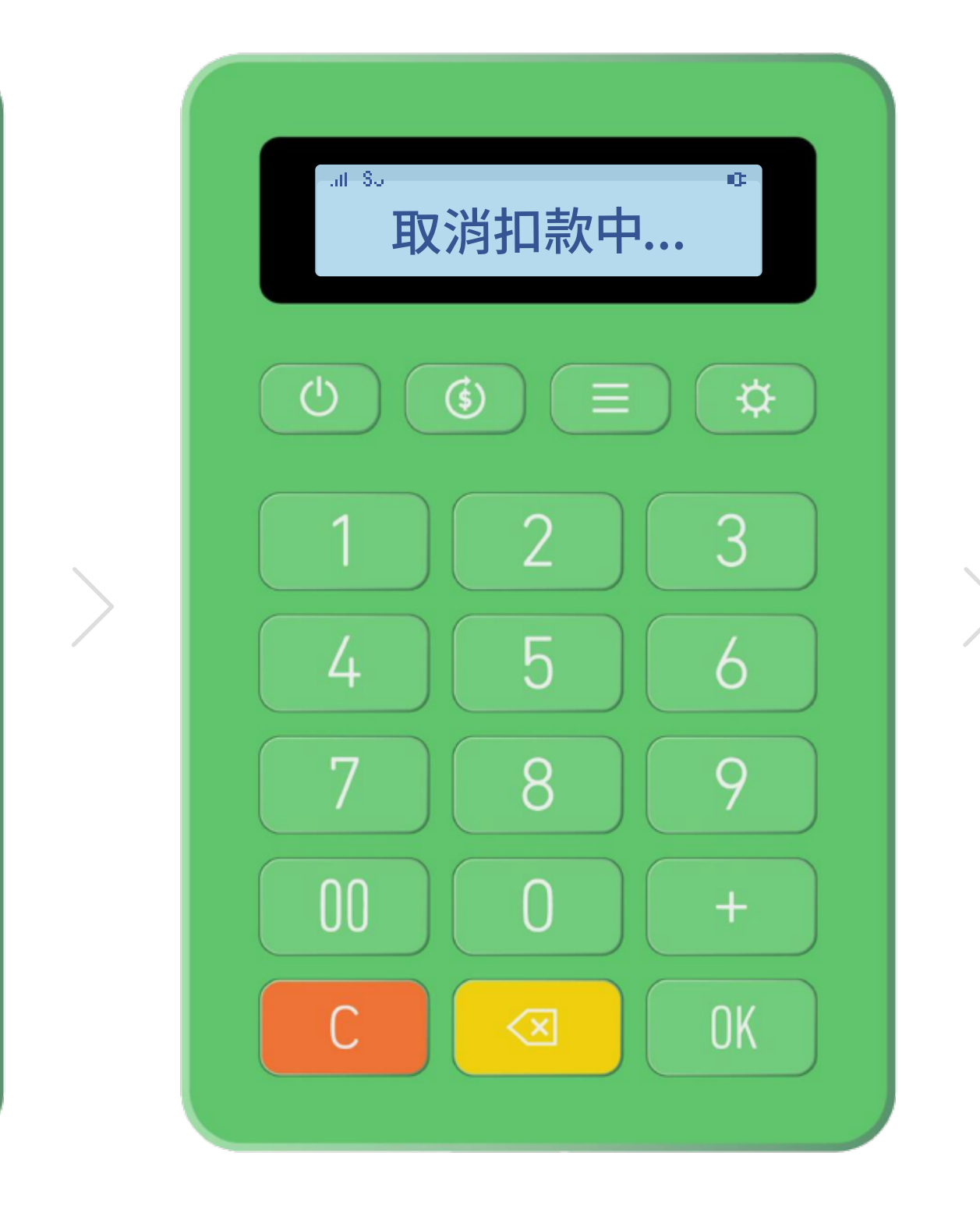

取消扣款中

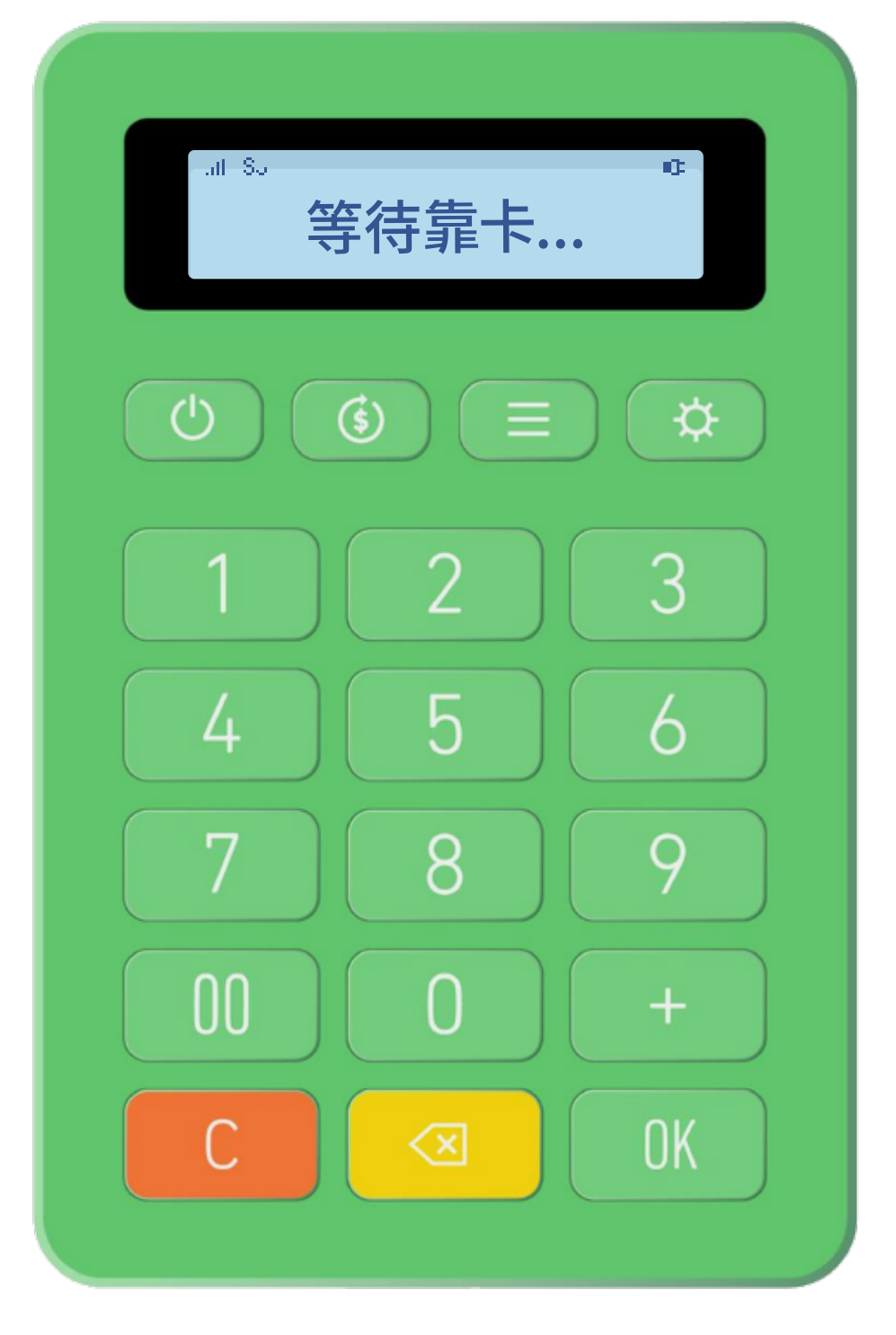

顯示"取消完成"表示 款項已退回至一卡通實體卡

## **一卡通實體卡感應交易**前筆交易查詢

(票證/銀行聯名卡)

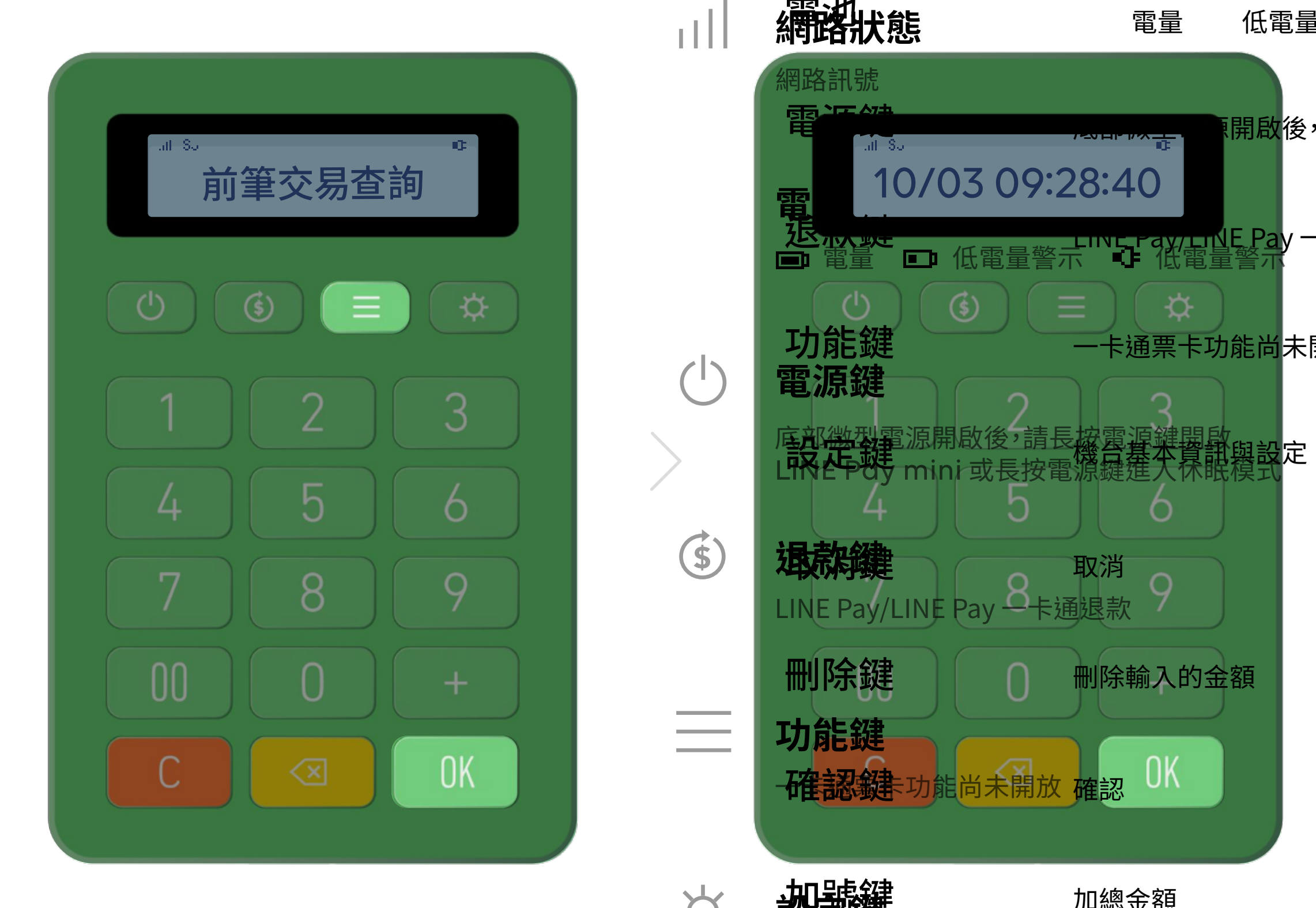

### 點選功能鍵三次 進入"前筆交易查詢"點選 OK

\*一卡通實體卡交易查詢時,僅能顯示最新一筆的交易,如要多筆查詢請使用 LINE Pay 商店後台。

顯示前筆交易時間 點選 OK

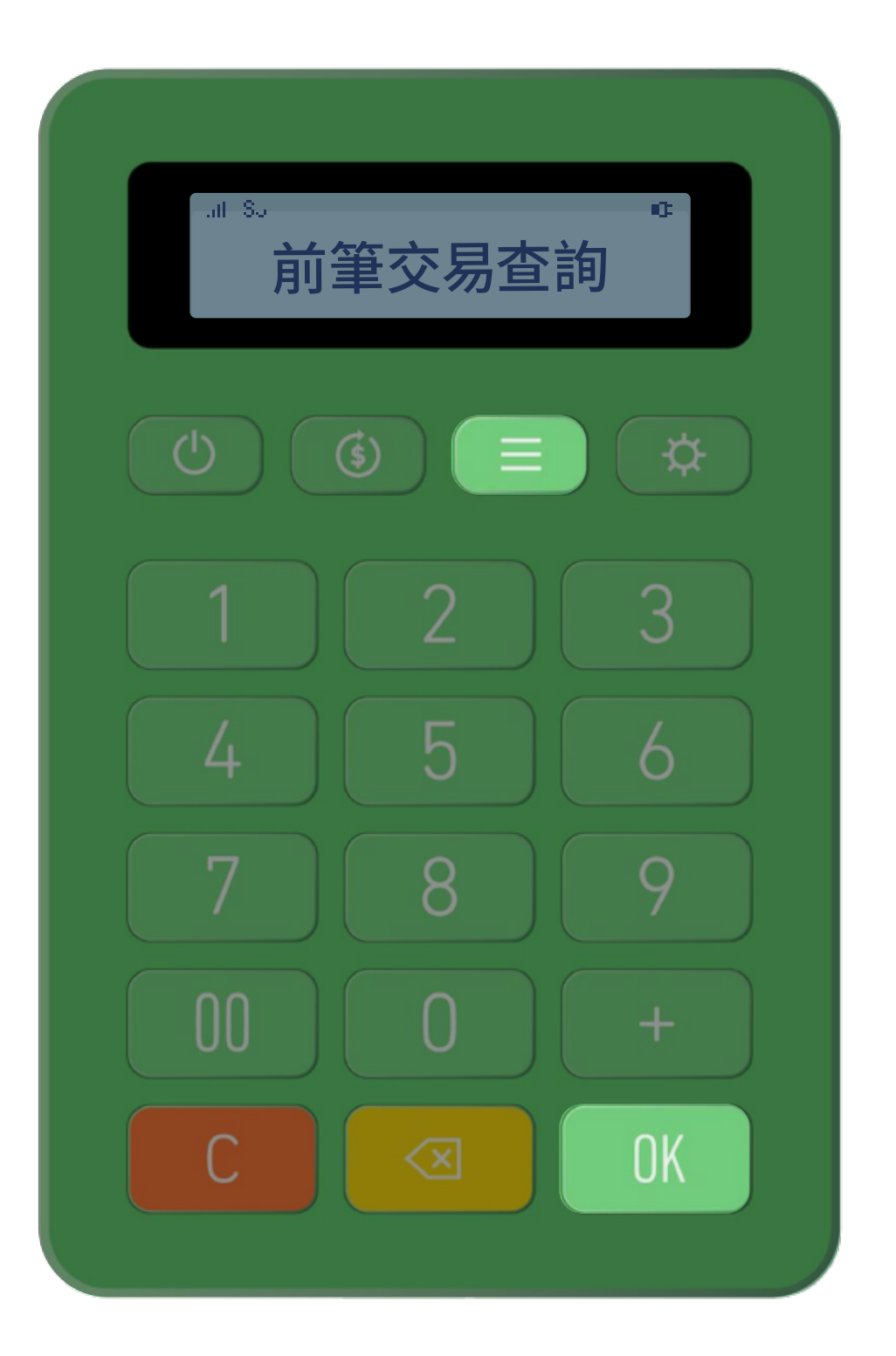

顯示交易內容與金額

# **一卡通實體卡感應交易** 餘額查詢

(票證/銀行聯名卡)

| - di | 。。<br>卡片 | 餘額了                 | 「「「」」    |  |
|------|----------|---------------------|----------|--|
| Ċ    | (\$      |                     | <b>*</b> |  |
| 1    |          | 2                   | 3        |  |
| 4    |          | 5                   | 6        |  |
| 7    |          |                     | 9        |  |
|      |          |                     | +        |  |
| C    |          | $\langle X \rangle$ | OK       |  |

### 點選功能鍵四次 進入"卡片餘額查詢"點選 OK

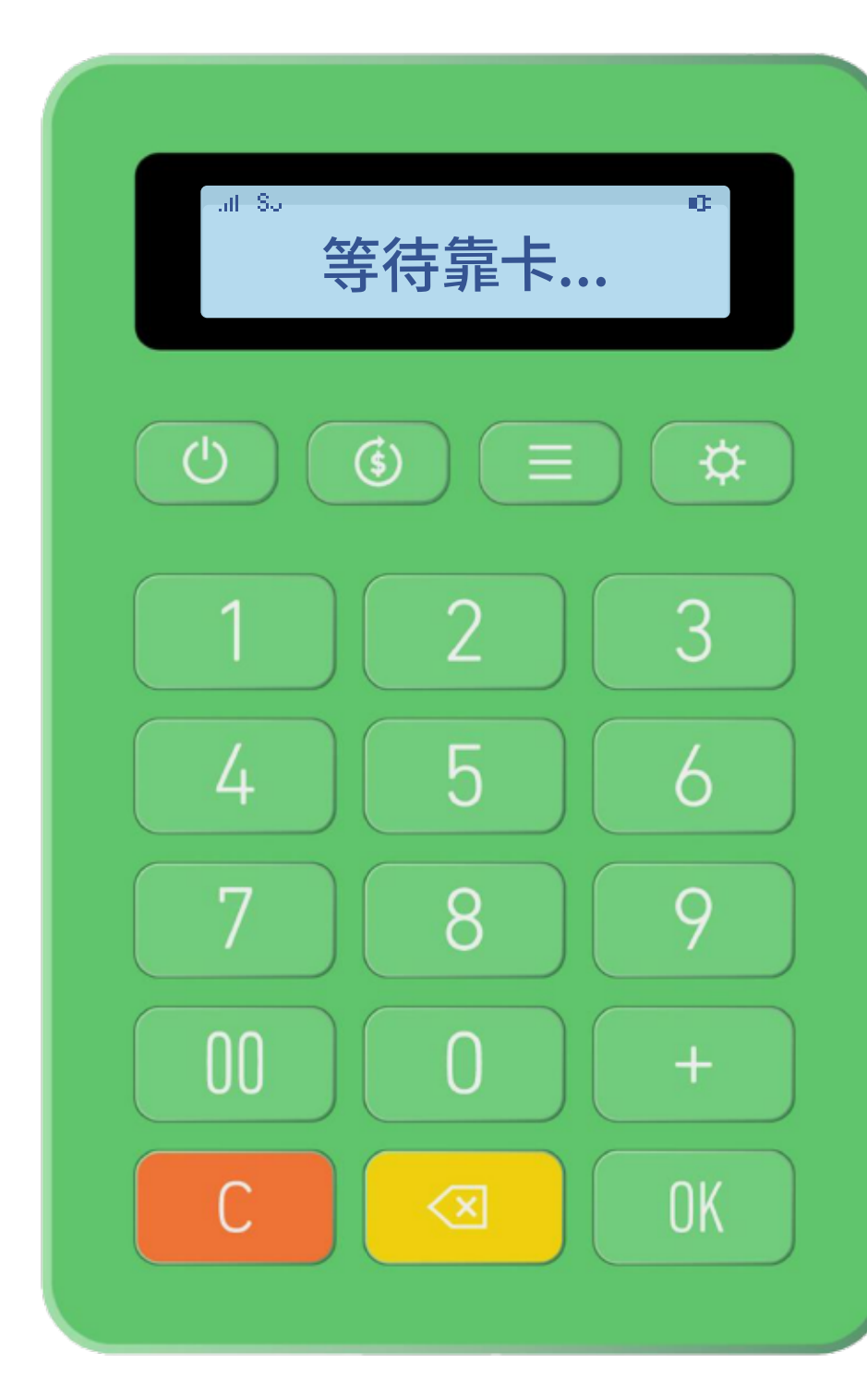

請消費者持一卡通實體卡 靠近"前置面板 NFC 感應區"進行感應

\*當讀卡未成功或被鎖卡時,會顯示"錯誤訊息"。

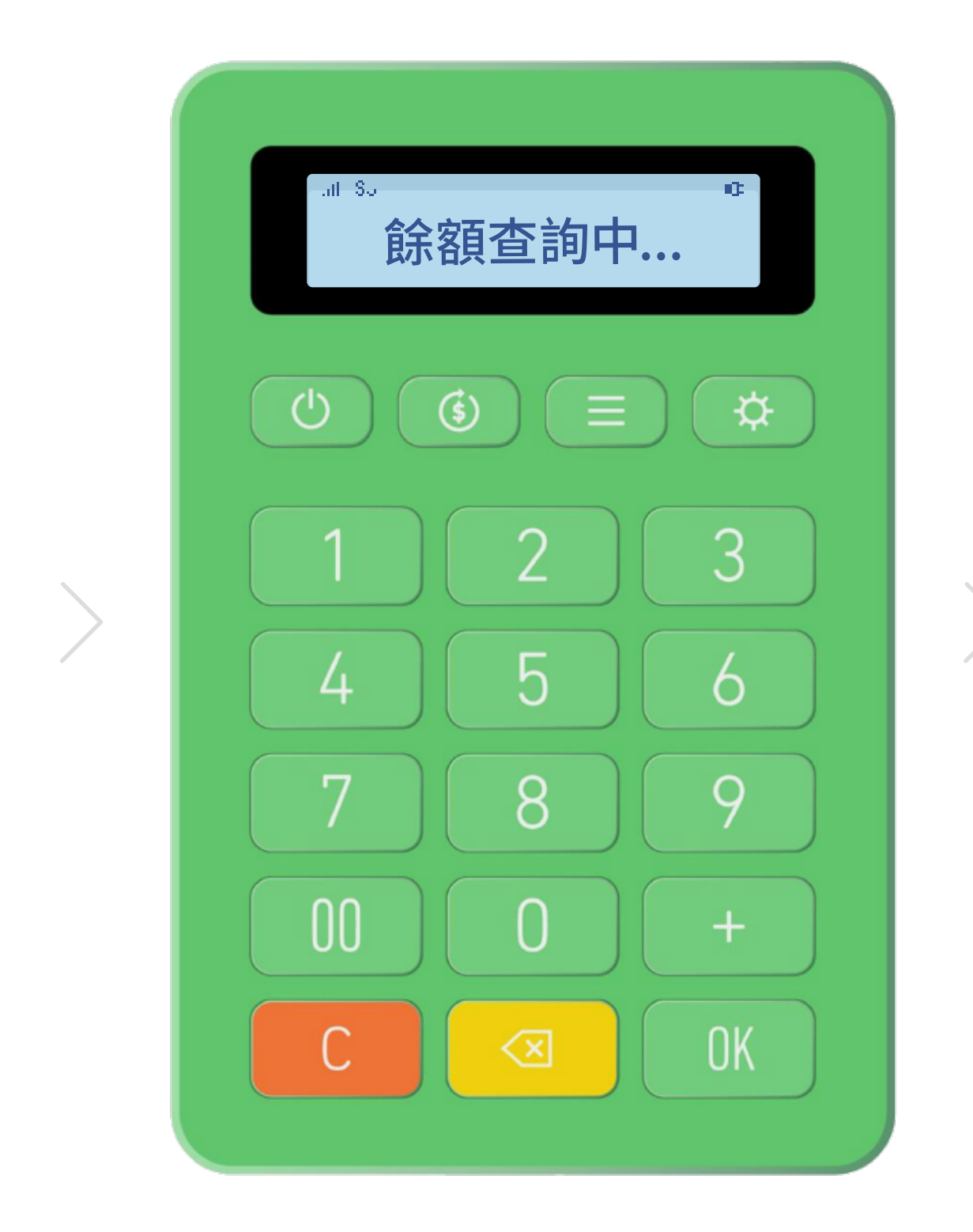

餘額查詢中

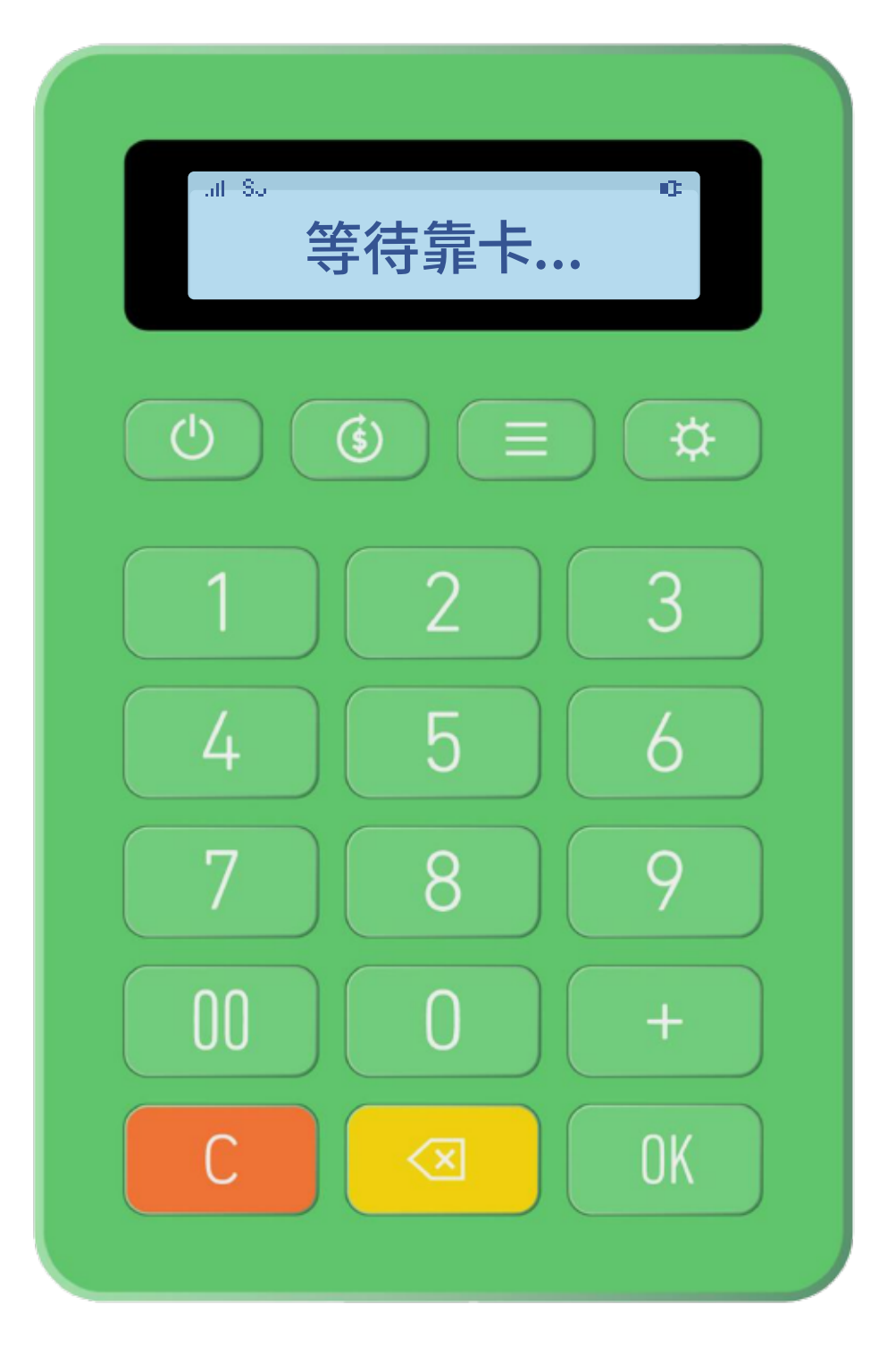

### 顯示一卡通實體卡餘額

### 一卡通實體卡感應交易 關機前顯示畫面

(票證/銀行聯名卡)

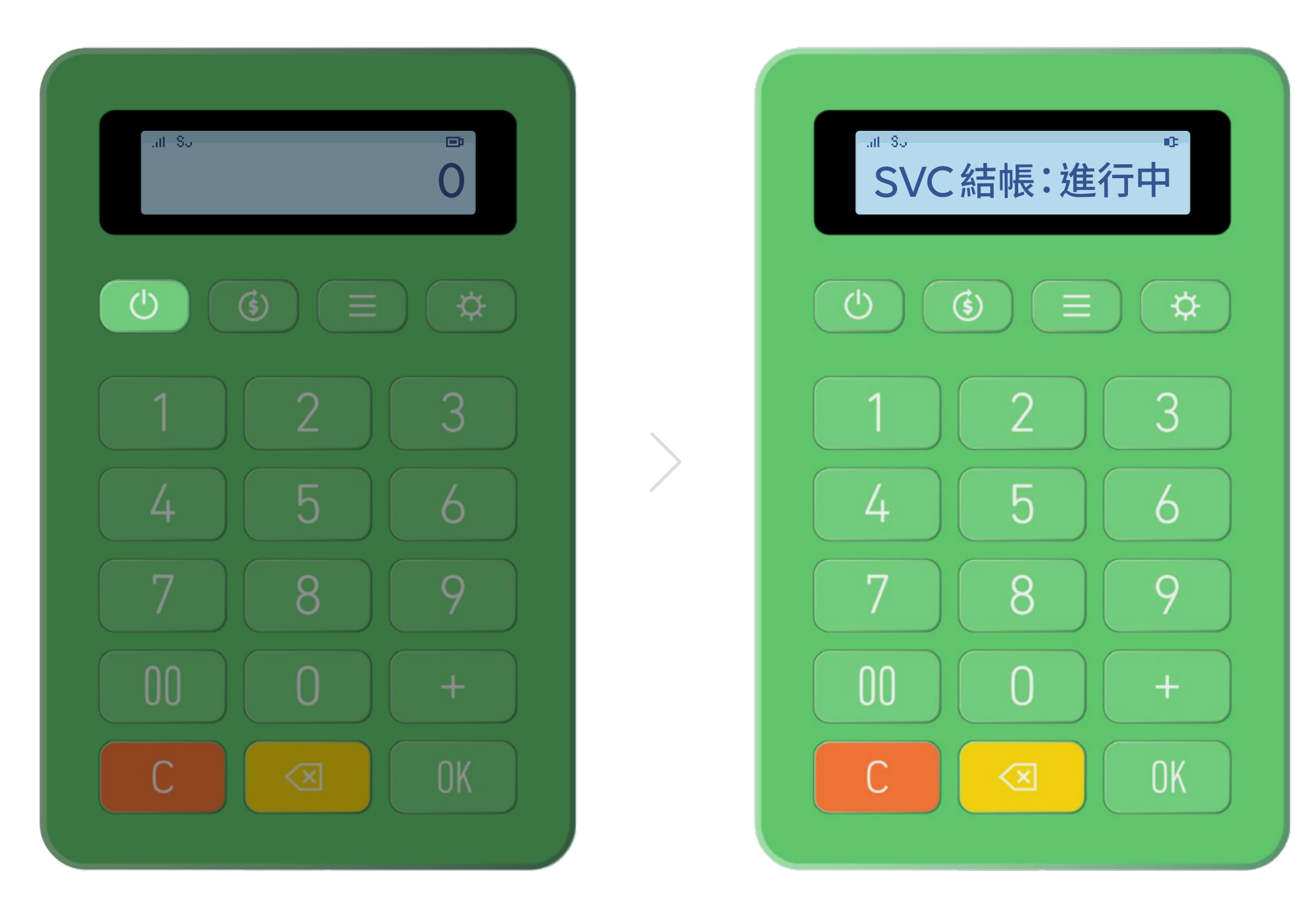

長按電源鍵

\* SVC 意指一卡通實體卡。

- \*此畫面限申請開通一卡通實體卡交易功能的裝置。
- \*無論螢幕顯示"結帳成功"或"結帳失敗",皆不影響已完成交易的資訊。

關機前將與終端系統連接

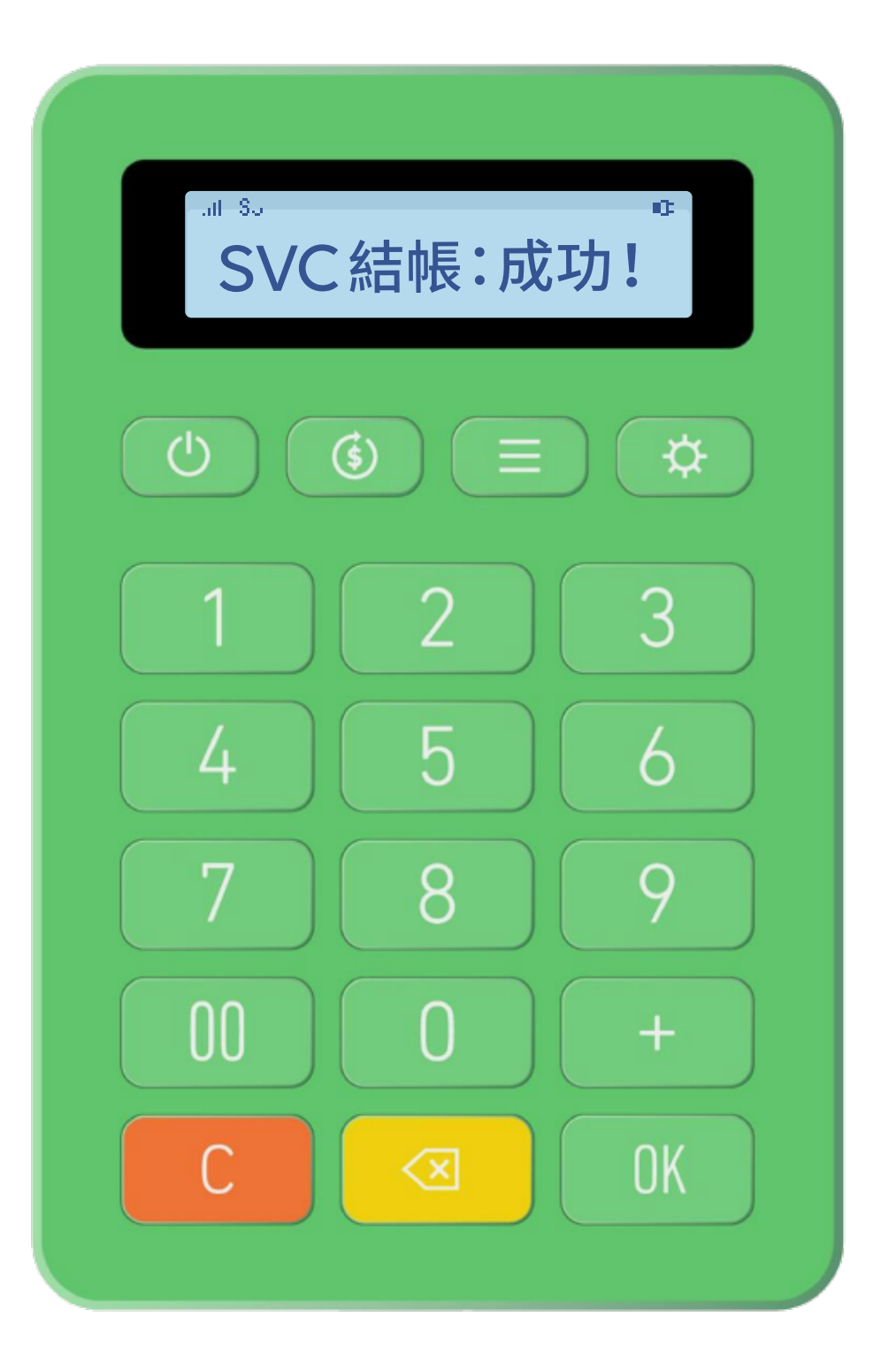

顯示連結狀態後,電源將自動關閉

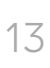

# **一卡通實體卡交易圖示**當前、功能狀態顯示

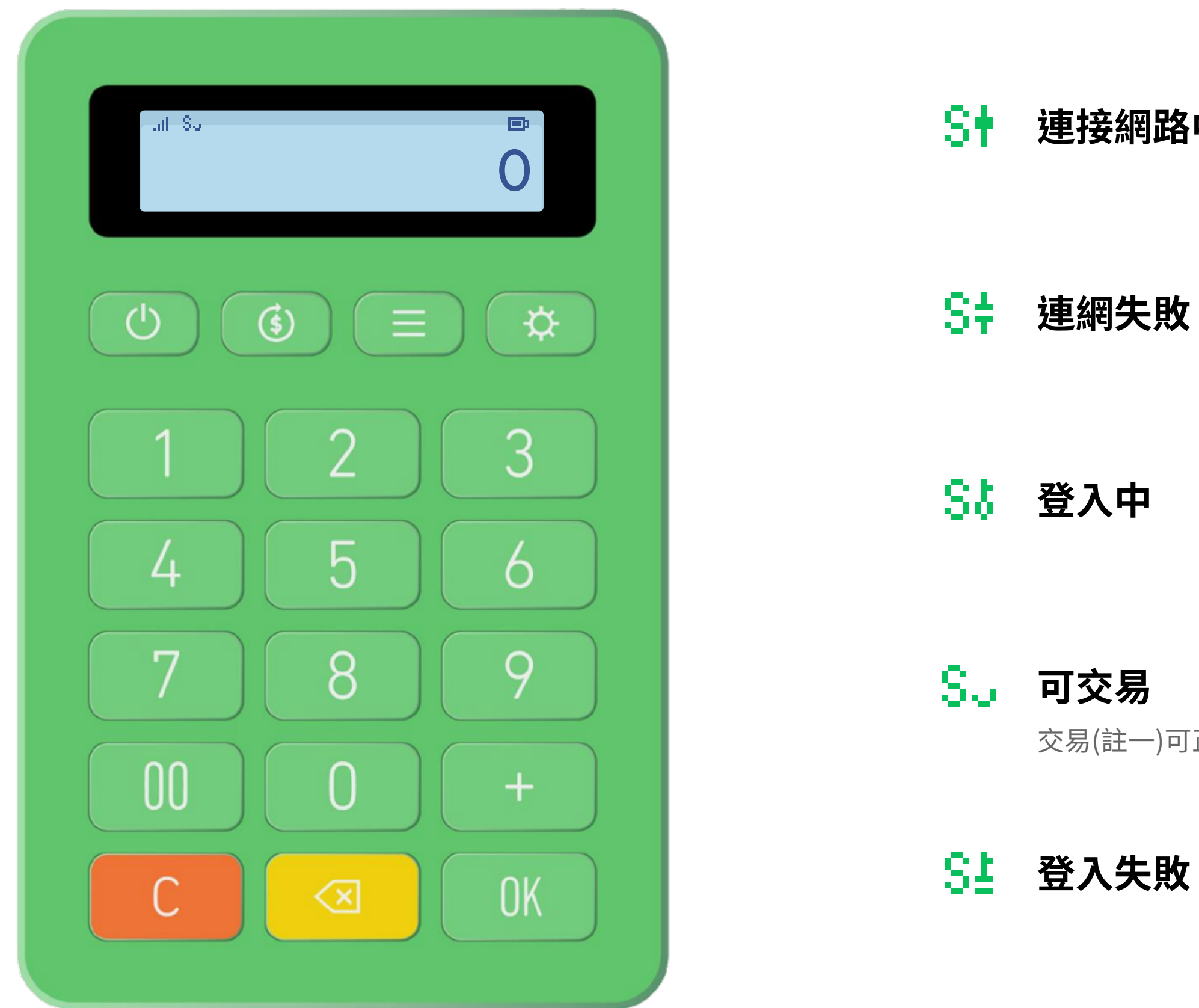

\*交易意指會在卡片留下交易紀錄之交易,如扣款或取消交易。其他查詢類(如前筆交易查詢或卡片餘額查詢),即使於不可交易的低電量情況下,只要裝置登入成功皆可執行。

| <b>接網路中</b>            | S3 | <b>可交易,且資料背景傳送中</b><br>傳輸資料至伺服器端                               |
|------------------------|----|----------------------------------------------------------------|
| 到失敗                    | S5 | <b>可交易,但網路訊號不佳</b><br>可能造成交易失敗,請修正網路訊號                         |
| 、中                     | Sž | <b>低電量不可交易</b><br>請充電至非低電量狀況再行交易                               |
| <b>を易</b><br>(註一)可正常使用 | S0 | <b>資料傳送中,不可交易或查詢</b><br>通常在結帳及優先傳送交易電文時發生,須等待執行<br>完畢後才可進行下筆交易 |
| 人失敗                    |    |                                                                |